# 辽宁省工业互联网公共服务平台 项目入库用户手册

辽宁省工业和信息化厅

# 目录

| 1. | 操作流程3                   |
|----|-------------------------|
|    | 1.1. 主要环节 3             |
|    | 1.2. 特别说明               |
| 2. | 访问平台3                   |
|    | 2.1. 浏览器推荐 3            |
|    | 2.2. 客服电话 4             |
| 3. | 注册4                     |
| 4. | 登录4                     |
| 5. | 认证5                     |
|    | 5.1. 企业认证               |
|    | 5.1.1. 第一步: 输入企业名称 8    |
|    | 5.1.2. 第二步: 填写企业认证信息    |
|    | 5.1.3. 第三步: 提交企业认证信息    |
|    | 5.1.4. 第四步: 查看组织认证记录 10 |
|    | 5.2. 实名认证11             |
|    | 5.2.1. 第一步: 进入实名认证页面 11 |
|    | 5.2.2. 第二步: 填写实名认证信息 11 |
|    | 5.2.3. 第三步: 提交实名认证信息 12 |
|    | 5.2.4. 第四步: 查看实名认证信息    |
|    | 5.3. 其他认证               |
| 6. | 项目入库13                  |
|    | 6.1. 访问系统 13            |
|    | 6.2. 项目库 14             |
|    | 6.2.1. 待办清单14           |
|    | 6.2.2. 项目入库15           |
|    | 6.2.3. 项目详情17           |

# 1. 操作流程

## 1.1. 主要环节

| 【1】访问平台                                                                                                    | 【2】注册                                                                                                    | 【3】登录                                                                                                    |
|----------------------------------------------------------------------------------------------------|----------------------------------------------------------------------------------------------------|----------------------------------------------------------------------------------------------------|
| ▲ 【 辽宁省工业互联网公共服务平台 ● 2008 - Q   ■ ■ 198   198   198   198   198   198   198   198   198   198   198   198   198   198   198   198   198   198   198   198   198   198   198   198   198   198   198   198   198   198   198   198   198   198   198   198   198   198   198   198   198   198   198   198   198   198   198   198   198   198   198   198   198   198   198   198   198   198   198   198   198   198   198   198   198   198   198   198   198   198   198   198   198   198   198   198   198   198   198   198   198   198   198   198   198   198   198   198   198   198   198   198   198   198   198   198   198   198   198   198   198   198   198   198   198   198   198   198   198   198   198   198   198   198   198   198   198   198   198   198   198   198   198   198   198   198   198   198   198   198   198   198   198   198   198   198   198   198   198   198   198   198   198   198   198   198   198   198   198   198   198   198   198   198   198   198   198   198   198   198   198   198   198   198   198   198   198   198   198   198   198   198   198   198   198   198   198   198   198   198   198   198   198   198   198   198   198   198   198   198   198   198   198   198   198   198   198   198   198   198   198   198   198   198   198   198   198   198   198   198   198   198   198   198   198   198   198   198   198   198   198   198   198   198   198   198   198   198   198   198   198   198   198   198   198   198   198   198   198   198   198   198   198   198   198   198   198   198   198   198   198   198   198   198   198   198   198   198   198   198   198   198   198   198   198   198   198   198   198   198   198   198   198   198   198   198   198   198   198   198   198   198   198   198   198   198   198   198   198   198   198   198   198   198   198   198   198   198   198   198   198   198   198   198   198   198   198   198   198   198   198   198   198   198   198   198   198   198   198   198   198   198   198   198   198   198   198   198   198   198   198   198   198   198   198 |                                                                                                    | ▲★ 辽宁省工业互联网公共服务平台                                                                                                    |
|                                                                                                    | Image: Image: | THE SECOND SECOND SECON |
| 【4】认证                                                                                                    | 【5】项目入库                                                                                                    |                                                                                                    |
|                                                                                                    | 4 10/04/44/5 E16/20/19/15/6                                                                                                    |                                                                                                    |
| Originando Concella Sola Sola Concella Sola Concella    |                                                                                                    |                                                                                                    |
|                                                                                                    |                                                                                                    |                                                                                                    |

## 1.2. 特别说明

(1)用项目申报资金的,需要先在【项目库】——【项目入库】 中入库项目(审核中的项目也能申报资金)。

(2) 不需要用项目申报资金的,可直接在【资金申报库】中申 报资金。

## 2. 访问平台

平台访问地址: <u>http://lqt.gxt.ln.gov.cn</u>

## 2.1. 浏览器推荐

推荐使用谷歌、火狐、Microsoft Edg 等浏览器访问平台。

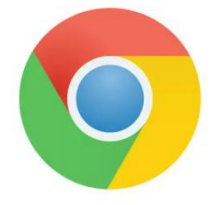

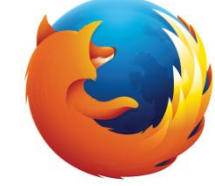

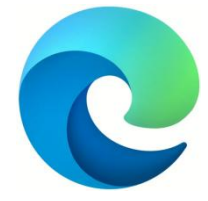

图 1: 浏览器推荐

第3页共18页

## 2.2. 客服电话

平台客服电话: 86892740

## 3. 注册

访问平台后,在页面顶部找到【注册】按钮,点击按钮后打开注册页面,在注册页面中填写相关信息后点击【立即注册】按钮即可。

| 🛃 辽宁省工业互联网公            | 共服务平台                            | 二 平台操作指南 登录 注册 |
|------------------------|----------------------------------|----------------|
| 首页 政策直达 产业协同 专         | 記服务 企业诉求                         |                |
|                        |                                  |                |
|                        |                                  |                |
|                        |                                  |                |
| 请您输入关键字查询              | Q 搜索                             |                |
| 全部 政策 企业 供需 技术 人才      | 服务                               |                |
|                        |                                  |                |
|                        |                                  |                |
|                        |                                  |                |
|                        |                                  | 17.50 A 19     |
|                        | 图 2: 注册入口                        |                |
| ↓↓ 江宁省工业互联网公共服务平台 □江企通 |                                  | 已有账号。去登录!      |
|                        | 用户注册                             |                |
|                        | 日 清除入手机                          |                |
|                        | 3 消除入图片管证明                       | 1 +            |
|                        | 资 清输入手机验证码 发送                    | 始证明            |
|                        | 3 请输入用户名(长展2-30,可使用中文,大小写字母,数字,下 | 2014           |
|                        | 请输入姓名(请请写真实姓名,便于以后实名认证等)         |                |

图 3: 注册页面

# 4. 登录

访问平台后,在页面顶部找到【登录】按钮,点击按钮即可打开登录页面,在登录页面中填写相关信息后点击【立即登录】按钮即可。

| 4   | 辽    | 宁省           | T  | 互联  | 网公 | 共服务  | 平台   | 🛯 平台操作指南 | 登录 注册 |
|-----|------|--------------|----|-----|----|------|------|----------|-------|
| 首页  | 政策   | 策直达          | P  | 业协同 | 1  | 专业服务 | 企业诉求 | /        |       |
|     |      |              |    |     |    |      |      |          |       |
|     |      |              |    |     |    |      |      | <br>     |       |
| 请您轴 | 俞入关银 | <b>主</b> 字查询 |    | -   |    | -    | Q 搜索 | a state  |       |
| 全部  | 政策   | 企业           | 供需 | 技术  | ۸đ | 服务   |      |          |       |

#### 图 4: 登录入口

| 🛃 辽宁省工业互联网公共 | 服务平台                                              |  |
|--------------|---------------------------------------------------|--|
|              |                                                   |  |
|              | 平台用户登录 还没有账户? 去注册                                 |  |
|              | 用户名呼机号码统一社会信用代码<br>毒粒入用户名呼机号社会信用代码                |  |
| A            | ◎ 诸输入密码 😽                                         |  |
|              | <ul> <li>□ 请编入验证明 S女Gd</li> <li>□ 记住密码</li> </ul> |  |
|              | 立即登录                                              |  |
|              | 手机验证码登录 忘记密码                                      |  |
|              |                                                   |  |

图 5: 登录页面

# 5. 认证

**情况 1:** 注册成功后,平台会提示用户进行认证,点击【去认证】 按钮即可打开认证选择页面。

| 😒 注册成功!                            |
|------------------------------------|
| 您的账号还未认证,请前往 账户中心 完善信息、进行<br>账户认证。 |
| 返回 去认证                             |
|                                    |

图 6: 去认证

**情况 2:** 登录后,鼠标点击平台顶部右侧用户名称,在悬浮菜单 中点击【认证中心】按钮即可打开认证选择页面。

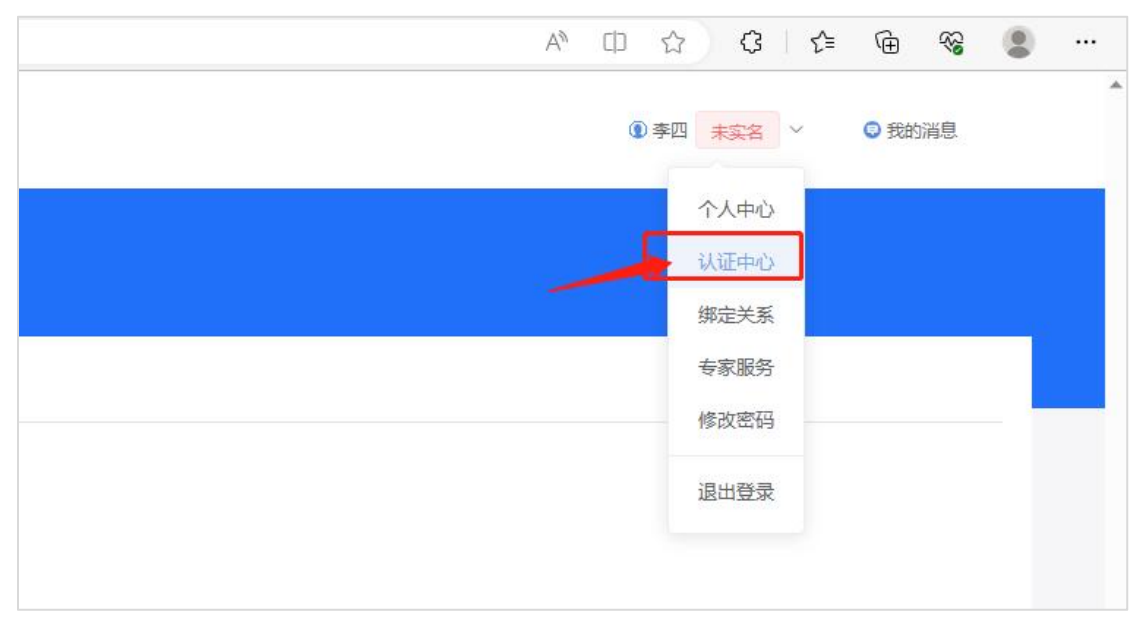

图 7: 认证中心入口

| 1 辽宁省 | 江业互联网公共服务平台   辽企通 暂不服                               | 【于任何──个组织,请 <mark>〔 认证──个新组织</mark> ] 或 <u>加入一个组织</u> |                                                   | ④ 孝四 未完名 > 〇 我的消息                                |
|-------|-----------------------------------------------------|-------------------------------------------------------|---------------------------------------------------|--------------------------------------------------|
| 认i    | 正中心                                                 |                                                       |                                                   |                                                  |
| (BR   | WE                                                  |                                                       |                                                   |                                                  |
| 0     | 目明认证包括快速认证组织的入口以及组织认证记录以及认证状                        | 态的查询                                                  |                                                   |                                                  |
| 快速    | 以证据积 组织认证记录                                         |                                                       |                                                   |                                                  |
| 快速    | 认证选                                                 | 择                                                     |                                                   |                                                  |
| •     | <b>企业认证</b><br>面向线理企业、企业法人、企业分支机构等程提供需业<br>执展的用户主体。 | 父 学校认证<br>国内会日知人学、助立院校、高等专科学<br>校、配述法学院等。             | 金融初的认证<br>测师相子、投资公司、基金相保、证券公司、保托投资<br>公司和基金管理公司等。 | <b>服务商认证</b><br>国内全会评价,设计、检测等为企业服务的第三方服务<br>商机4。 |
| ۲     | 料研胞所认证<br>面向科研院所、修新中心、实验室、研究院、新型研发<br>約45等          |                                                       |                                                   |                                                  |

#### 图 8: 选择认证页面

# 5.1. 企业认证

在认证选择页面中点击【企业认证】即可打开企业认证页面。

| <ul> <li>组织认证</li> <li>组织认证包括快速认证组织的入口以及组织认证记录以及认证</li> </ul> | 大态的查询                                       |
|---------------------------------------------------------------|---------------------------------------------|
| 快速认证组织 组织认证记录                                                 |                                             |
| 快速认证组织                                                        |                                             |
| ◇ 企业认证<br>面向独资企业、企业法人、企业分支机构等能提供营业<br>执照的用户主体。                | ✓ 学校认证<br>面向全日制/非全日制大学、独立院校、高等专科学校、职业技术学院等。 |
| ● 科研院所认证                                                      |                                             |
| 图 9: 企                                                        | 2业认证入口                                      |

|                                                             | 3 未实名 ~ | ◎ 我的消息 |
|-------------------------------------------------------------|---------|--------|
| 认证中心                                                        |         |        |
| <ul> <li>         · · · · · · · · · · · · · · ·</li></ul>   |         |        |
| 企业认证                                                        |         |        |
|                                                             |         |        |
| 全址名称: 国际人会会名称  ● 生活名称の研究公開一次、目標多編人公グ  ● 生活名称の研究公開一次、目標多編人公グ |         |        |
| ⊘ 企业还未从证, 回河以煤等企业从证据器, 成为企业管理系展等。                           |         |        |
|                                                             |         |        |

图 10: 企业认证页面

# 5.1.1. 第一步: 输入企业名称

输入企业名称,系统自动判断企业是否已在平台中认证。

|        | ·>       |               | $\rightarrow$ |
|--------|----------|---------------|---------------|
| 组织名称重复 | 校验       | 组织认证信息填写并提交审核 |               |
|        |          |               |               |
|        |          |               |               |
| 企业名称:  | 李四测试有限公司 |               |               |

图 11: 输入企业名称

情况1:如果企业已在平台中认证,则点击【加入】按钮即可加入该组织。

|        |                                                                                        | 企业认证                              |               |                     |
|--------|----------------------------------------------------------------------------------------|-----------------------------------|---------------|---------------------|
| 组织名称重复 | ·→<br>校验                                                                               | 2<br>组织认证信息填写并提交审核                | $\rightarrow$ | <b>审</b> 核过后具备控制台权限 |
| 企业名称:  | <ul> <li>              册航天云网科技有限公司               企业名称必须与公室一致、目最多输入500      </li> </ul> | ž                                 |               |                     |
|        | ma 💊                                                                                   | <ol> <li>该组织各称已审核通过,请加</li> </ol> | 入该组织          |                     |

#### 图 12: 组织已认证

情况 2: 如果企业未在平台中认证,则点击【下一步】按钮进入 企业认证页面。

|        | 企业认证                                |  |
|--------|-------------------------------------|--|
| 组织名称重复 | →                                   |  |
| 企业名称:  | 李四濟試有限公司<br>● 企业名称必须与公室一致, 且最多输入50字 |  |
|        | ✓ 企业还未认证,您可以填写企业认证信息,成为企业管理员账号,     |  |

图 13: 组织未认证

#### 5.1.2. 第二步:填写企业认证信息

填写企业认证信息,带"\*"的信息必须填写,滚动鼠标可以展 开更多需要填写的信息。

|            |                                       | 企业认证           |         |        |
|------------|---------------------------------------|----------------|---------|--------|
| 拔          | ····································· |                |         |        |
| * 企业logo:  | ◎ 有 ○ 无                               |                | 鼠标滚动填写更 | 多企业认证信 |
|            | 十<br>企业logo<br>仅支持                    | PG/JPEG/PNOME: |         |        |
| * 企业简称:    | 请填写简称(限12个字以内)                        |                |         |        |
| *统一社会信用代码: | 请填写统一社会信用代码                           |                |         |        |

图 14: 填写企业认证信息

## 5.1.3. 第三步: 提交企业认证信息

企业认证信息填写完毕后点击【提交】按钮即可提交企业认证信 息。

| * 企业等级: | 总公司   |
|---------|-------|
| * 企业邮箱: | 请填写邮箱 |
| * 企业简介: | 请填写简介 |
|         |       |
|         |       |
|         |       |
|         | 返回    |

图 15: 提交企业认证信息

|                                            |               | 企业认证                            |                  |
|--------------------------------------------|---------------|---------------------------------|------------------|
| 但我们的一个小小小小小小小小小小小小小小小小小小小小小小小小小小小小小小小小小小小小 | $\rightarrow$ | 2<br>组织从证信息填写并提交审核              | <br>● 核过后目备控制台权限 |
|                                            |               | 认证审核中<br><sup>进入平台</sup> 查都以证信思 |                  |

图 16: 提交成功后提示

## 5.1.4. **第四步: 查看组织认证记录**

\_\_\_\_\_

在组织认证记录中可查看认证信息和认证状态等,能够掌握认证 审核状态(进度)。

| 组织认证记录 | <b>R</b> |                    |             |           |                  |        |
|--------|----------|--------------------|-------------|-----------|------------------|--------|
| 组织名称:  | 请填写组织名称  | 社会统一信用代码:          | 请填写社会统一信用代i | 审核状态:     | 请选择    ~         | Q 查询   |
|        | 组织名称     | 统一社会信用代码           | 组织类型        | 认证状态      | 提交人              | 提      |
| 1      | 李四测试有限公司 | 91532300123123133L | 企业          | ● 认证审核中   | 李四               | 17     |
|        |          |                    |             | #1条 10条/i | <b>₩</b> < 1 > i | 前往 1 页 |

#### 图 17: 查看组织认证记录

## 5.2. 实名认证

### 5.2.1. 第一步:进入实名认证页面

实名认证在个人中心中完成,鼠标点击平台顶部右侧用户名称, 在悬浮菜单中点击【个人中心】按钮即可打开个人中心页面,在个人 中心页面中点击【实名认证】菜单即可打开实名认证页面。

|       | A. U. M. | ν.   | ν= \⊞ | 10 |   |   |
|-------|----------|------|-------|----|---|---|
|       | ① 李匹     | 未实名、 | ◎ 我的  | 消息 |   | - |
|       |          | 个人中心 |       |    |   |   |
|       |          | 认证中心 |       |    |   |   |
|       |          | 绑定关系 | -     |    | - |   |
|       |          | 专家服务 |       |    |   |   |
|       |          | 修改密码 |       |    |   |   |
| 51 修改 |          | 退出登录 |       |    |   |   |
| 修改    |          |      |       |    |   |   |

图 18: 个人中心入口

| 个人中心   |      |        |                           |
|--------|------|--------|---------------------------|
| 8 账户信息 | 实名认证 |        |                           |
| 🗉 实名认证 |      | * 姓名:  | 李四                        |
| ∅ 绑定关系 |      |        | ① 如需要修改姓名,请前往账户信息处修改,点击前往 |
| □ 我的消息 |      | * 民族:  | 请选择民族                     |
|        |      | *证件号码: | 请填写证件号码:                  |
|        |      | *证件地址: | 请选择                       |
|        |      | *详细地址: | 请填写详细地址:                  |

图 19: 实名认证入口

## 5.2.2. 第二步:填写实名认证信息

填写实名认证信息,带"\*"的信息必须填写,滚动鼠标可以展 开更多需要填写的信息。

| *姓名:    | 李四<br>① 如李要將改姓名 法并分解户信息外 | 修改 占主新注           |                  |      |   |  |  |  |  |  |
|---------|--------------------------|-------------------|------------------|------|---|--|--|--|--|--|
| * 民族:   | 请选择民族                    |                   |                  |      | ~ |  |  |  |  |  |
| *证件号码:  | 请填写证件号码:                 | 请填写证件号码:          |                  |      |   |  |  |  |  |  |
| *证件地址:  | 请选择                      | 请选择 · ·           |                  |      |   |  |  |  |  |  |
| *详细地址:  | 请填写详细地址:                 | 请读写详细地址:          |                  |      |   |  |  |  |  |  |
| *证件有效期: | 营 请选择开始日期                | 至                 | <b>营</b> 请选择结束日期 | 长期有效 |   |  |  |  |  |  |
| * 签发机关: | 请填写签发机关                  |                   |                  |      |   |  |  |  |  |  |
| *证件上传:  |                          |                   |                  |      |   |  |  |  |  |  |
|         | 十<br>正面                  | 十身份证反面            |                  |      |   |  |  |  |  |  |
|         | 仅支持JPG/JPEG/PNG格式        | 仅支持JPG/JPEG/PNG格式 |                  |      |   |  |  |  |  |  |

图 20: 填写实名认证信息

# 5.2.3. **第三步:提交实名认证信息**

填写完实名认证信息后点击【保存】按钮即可提交实名认证信息。

| 个人中心   |                                                                                       |
|--------|---------------------------------------------------------------------------------------|
|        | ○ 如需要將你改任我,讓你在我一個意思性情况,而且你住                                                           |
| △账户信息  | *民族: 汉族 ~                                                                             |
| 🖻 实名认证 | * 碳件爭弱: 210323193208205555                                                            |
| の 绑定关系 | ▲ 研算規址: 辽宁信/龙炽市/和平区/英原港街道                                                             |
| □ 我的清息 |                                                                                       |
|        | * HANKELL: 11/7/10_1.HIT                                                              |
|        | * 磁件物始期: 🖹 2021-06-03 至 💋 任時物效                                                        |
|        | <ul> <li>         ・ 盆炭損失: XX公安局          ・ XX公安局      </li> </ul>                     |
|        |                                                                                       |
|        | 辽宁省工业和维急化企业综合服务平台将严格原则的维急安全。实会认证会对包账号归属有很大影响,请正确选择认证未到,请务必行物核实以上愿意的正确性。这也将有利于审核遗类的提升, |
|        | 836 (67)                                                                              |

图 21: 提交实名认证信息

## 5.2.4. 第四步: 查看实名认证信息

提交实名认证信息后,系统将默认展示实名认证信息,也可点击 【实名认证】菜单查看实名认证信息,支持修改实名认证信息。

| 8 账户信息 | 实名认证                                                                        |                                   |                                                                |
|--------|-----------------------------------------------------------------------------|-----------------------------------|----------------------------------------------------------------|
| 🖻 实名认证 | ● 隐藏身份信息                                                                    | 认证信息                              |                                                                |
| 绑定关系   |                                                                             | EX! NMID.                         | *                                                              |
| 🖻 我的消息 | 姓 名<br>住 影 民 族 汉族<br>出 生 1992 年 08月 20日<br>住 址 辽宁曾沈阳市和平区浑河湾街道辽宁曾工信厅         | 定口为外趋入员:<br>手机:<br>提交时间:<br>认证时间: | 日<br>17880920651<br>2023-06-27 15:33:09<br>2023-06-27 15:33:08 |
|        | 公民身份号#       5555         中华大民共和国         居民身份の正         養菇机朱         有效期限2 |                                   | 信息更新,重新认证                                                      |

图 22: 查看实名认证信息

# 5.3. 其他认证

其他认证如学校认证、金融机构认证、服务商认证和科研院所认 证等,这些认证的操作方式与企业认证类似,参照企业认证操作方式 进行认证。

| 快速认证组织                                       |                                           |                                                   |                                            |
|----------------------------------------------|-------------------------------------------|---------------------------------------------------|--------------------------------------------|
| 企业认证<br>面向股份企业、企业法人、企业分支机构等和提供营业<br>以用的用户主体。 | 学校认证<br>图向全日制/产全日制大学、独立施校、两等专科学校、职业技术学院等。 | 会議机約以证<br>面向順行、投資公司、整理目標、证券公司、備托建資<br>公司に基金管理公司等。 | IB分商认证<br>面向安全评价、设计、检测等为企业服务的第三方服务<br>向机内。 |
| 科研院所认证<br>面向科研院所、创新中心、实验室、研究院、新型研究<br>引は58   |                                           |                                                   |                                            |

图 23: 其他认证

# 6. **项目入库**

6.1. 访问系统

**情况1:**登录平台后,停留在平台首页时,鼠标悬浮在顶部菜单 【政策直达】上方,在悬浮的子菜单中点击【专项资金申报】即可进 入专项资金申报系统。

| 47   | 辽宁省工                       | 业互联网    | ]公共服务 | 平台   |    | 口平台操作指南        | 登录 注册 |
|------|----------------------------|---------|-------|------|----|----------------|-------|
| 首页   | 政策直达                       | 产业协同    | 专业服务  | 企业诉求 |    |                |       |
| (    | 政策宣传解读<br>专项资金申报<br>企业资质申报 | -       |       |      | ** |                |       |
| 请您输) | 政务服务                       |         |       | Q 搜索 |    | and the second |       |
| 全部   | 政策 企业 (                    | 供需 技术 ) | は服务   |      |    |                |       |

图 24: 从首页进入专项资金申报系统

情况2:登录平台后,在控制台时,点击顶部【政策直达】菜单, 进入政策直达主页面,在该页面中找到专项资金申报系统后点击【去 使用】即可进入专项资金申报系统。

| 辽宁省工业互联网公共  | <b>共服务平台</b> │i | 了企通  | 王律期試际局有限公司           |               |                                                                                                    |        | 平台操作手册 | 平台操作视频 | ●王雄 #实名 × | 総成管理局 ~ | ◎ 我的消息 |
|-------------|-----------------|------|----------------------|---------------|----------------------------------------------------------------------------------------------------|--------|--------|--------|-----------|---------|--------|
| ←返回控制台      |                 |      |                      |               |                                                                                                    |        |        |        |           |         |        |
| 0.85        | 当前位置: 首         | 顷    |                      |               |                                                                                                    |        |        |        |           |         |        |
|             |                 |      |                      |               | 专项                                                                                                    | 资金申报路径 |        |        |           |         |        |
| @ 资金中指库 · · |                 |      | 支持非项目申报资金            |               |                                                                                                    |        |        |        |           |         |        |
| 日 企业数据利度 ~  |                 | 项目   |                      | 申报资金 县区市      | 酸 市级审核     市     の     市     の     市      の     市     の     市     の       市     市 | 省级审核   | 专家评审   | 省级确认   | 公示        | 资金下达    |        |
|             |                 |      |                      | Ŷ Ŷ           | Ŷ                                                                                                    | Q      | Ŷ      | Ŷ      | Ŷ         | Ŷ       |        |
|             | 申报指南            |      |                      |               |                                                                                                    |        | 通知公告   |        |           |         |        |
|             | 序号              | 年份   | 申报指南名称               | 关联申报方向        | 操作                                                                                                    | 序号     | 通知:    | 公告标题   |           | 发布时间    |        |
|             | .1              | 2023 | 2023年重点企业稳增长奖励<br>申报 | 稳增长(2023年一季度) | 下统                                                                                                    |        |        | 暫无調    | 10.95     |         |        |
|             |                 |      | -                    | 看更多           |                                                                                                    |        |        |        |           |         |        |
|             |                 |      |                      |               |                                                                                                    |        |        |        |           |         |        |

图 25: 去使用专项资金申报系统

#### 6.2. 项目库

项目库包括待办清单、项目入库和项目调度等功能模块,支持查 看项目详情,支持快捷申报资金。

#### 6.2.1. 待办清单

项目所属单位可在项目库中的待办清单可查看和处理项目库产生的待办,主要包括"退回修改"产生的待办。

| 白黄         |   | 当前位置 | :项目库 / | / 项目待办 |        |          |     |
|------------|---|------|--------|--------|--------|----------|-----|
| □ 项目库 待办清单 | Â | 1    | 全部     | 時か 1   | 已办事项   |          |     |
| 项目入库       |   |      | 序号     | 待办来源   | 项目名称   | 所属单位     | 所属市 |
| ◎ 资金申报库    | ~ |      | 1      | 单位自主入库 | 李四测试项目 | 李四测试有限公司 | 沈阳市 |
| 賣 企业数据调度   | ~ |      |        |        |        |          |     |

#### 图 26: 待办清单

点击【处理】按钮可处理待办。

| 申报系统    |                                  |                                           |                                                                        |                                                                                                    |                                                                                                    |                                                                                                    |                                                                                                    |                                                                                                    |
|---------|----------------------------------|-------------------------------------------|------------------------------------------------------------------------|----------------------------------------------------------------------------------------------------|----------------------------------------------------------------------------------------------------|----------------------------------------------------------------------------------------------------|----------------------------------------------------------------------------------------------------|----------------------------------------------------------------------------------------------------|
| t:项目库 / | 项目待办                             |                                           |                                                                        |                                                                                                    |                                                                                                    |                                                                                                    |                                                                                                    |                                                                                                    |
| 全部      | 時办 1                             | 已办事项                                      |                                                                        |                                                                                                    |                                                                                                    |                                                                                                    |                                                                                                    |                                                                                                    |
| 序号      | 待办来源                             | 项目名称                                      | 所属单位                                                                   | 所属市                                                                                                    | 所属区县                                                                                                | 办理环节                                                                                                    | 待办产生时间                                                                                                    | 操作                                                                                                    |
| 1       | 单位自主入库                           | 李四测试项目                                    | 李四测试有限公司                                                               | 沈阳市                                                                                                    | 皇姑区                                                                                                 | 项目填报                                                                                                    | 2023-06-27 22:35:15                                                                                                    | 查看 处理                                                                                                    |
|         |                                  |                                           |                                                                        |                                                                                                    |                                                                                                    |                                                                                                    | /                                                                                                    | < 1 >                                                                                                    |
|         |                                  |                                           |                                                                        |                                                                                                    |                                                                                                    |                                                                                                    |                                                                                                    |                                                                                                    |
|         | 申报条统<br>::项目库 /<br>全部<br>序号<br>1 | 申提系统 は 项目库 / 项目待办 全部待办 1 序号 待办未源 1 单位目主入库 | 申提系统<br>は 项目库 / 项目為か<br>全部待か 1 已か事項<br>序号 待か未源 項目名称<br>1 単位目主入库 奈四期は項目 | 中級系统       注 项目库 / 项目存力       全部待力     1       方号     待力未済     项目名称       序号     待力未済     项目名称       1     単位目主入库     李四期成項目 | 中税系统       注 项目库 / 项目冷か       全部冷か     1       方号     待办未源     项目名称       1     年位自主入库     穿辺刻成有限公司 | 中収系统       注 项目库 / 项目存力       全部待力     1       庁号     待力未源     项目名称     所屬单位       1     単位自主入库     季四期成有用公司     沈阳市     重站区 | 中税系统     1     こか事項       全部冷か     1     こか事項       序号     待力未源     项目名称     所属单位     所属市     所属区段     の理环节       1     単位自主入席     李四期成有限公司     沈阳市     重运区     英目集度 | 申税募券         注 项目库 / 项目待か       1       この事項         序号       待办未源       项目名称       所篇单位       所篇市       所屬区録       の理环节       待办产生时间         1       単位目主入库       美四期成有目       美四期成有用公司       近旧市       重結区       项目集段       2023-06-27 22-35-15 |

图 27: 处理待办

#### 6.2.2. 项目入库

项目入库模块中能新增项目、修改项目、查看项目信息等,此外 提供资金申报快捷入口。

6.2.2.1. 第一步: 打开新增项目弹窗

点击左侧【项目入库】菜单即可打开项目台账页面,在页面中点 击【新增项目】即可打开新增项目弹窗。

| ↓ 辽宁省工业互联网公共服务平台   辽企通 |             |      |       |        |          |     |  |  |
|------------------------|-------------|------|-------|--------|----------|-----|--|--|
| ← 返回控制台                |             | 专项资金 | 申报系统  |        |          |     |  |  |
| 白 首页                   |             | 当前位置 | :项目库) | / 项目入库 |          |     |  |  |
| 🗄 项目库                  | ^           | 请输入  | 关键字   | 搜索     |          |     |  |  |
| 待办清单                   |             |      |       |        |          |     |  |  |
| 项目入库                   |             | 新增   | 向日    |        |          |     |  |  |
| 项目调度                   |             |      | 序号    | 项目名称   | 所属单位     | 所属市 |  |  |
| 🖻 资金申报库                | ~           |      |       |        |          |     |  |  |
| ፼ 企业数据调度               | ~           |      | 1     | 李四测试项目 | 李四测试有限公司 | 沈阳市 |  |  |
|                        | 图 28:新增项目入库 |      |       |        |          |     |  |  |

-----

. . . . . . . . .

6.2.2.2. 第二步:填写项目信息

在新增项目弹窗中填写项目信息,其中"\*"的信息必须填写, 没有备案编码的可以不填。

6.2.2.3. 第三步: 提交项目信息

填写完项目信息后点击【确认提交】按钮即可提交项目信息。

|   | 当前位   |            | 新                                                                  | 增项目           |             | ×      |   |
|---|-------|------------|--------------------------------------------------------------------|---------------|-------------|--------|---|
| - | · 清福/ |            | 项目                                                                 | 基本信息          |             |        |   |
|   | 新增    | 项目备案编码:    | 请输入项目备室编码 (没有项目备室编码的可以)                                            | 项目备案核准状态:     | 未核准         | 点击核准   |   |
|   |       | *项目名称:     | 请输入项目名称(50个字符以内)                                                   |               |             |        | 5 |
| ~ |       | *项目类别:     | 请选择类别标签                                                            |               |             |        |   |
| ~ |       | *所属单位:     | 李四鹏试有限公司                                                           |               |             | 3      |   |
|   | 1     | *所属地区:     | -<br>-<br>-<br>-<br>-<br>-<br>-<br>-<br>-<br>-<br>-<br>-<br>-<br>- |               |             |        |   |
|   |       | 详细地址:      | 请输入项目建设详细地址(50个字符以内,非必填现                                           | 页,可不填写)       |             |        |   |
|   |       | *所属行业:     | <b>请选择所属行业</b> ~                                                   | *所属产业:        | 诸选择所属产业     | ~      |   |
|   |       | * 总投资(万元): | 总投资 (万元)                                                           | *其中,银行贷款(万元): | 其中,银行贷款(万元) |        |   |
|   |       | *拟开工年月:    | 曾 选择日期                                                             | * 拟完工年月:      | 遭选择日期       |        |   |
|   |       | *联系人:      | 联系人                                                                | *联系人电话:       | 联系人电话       |        |   |
|   |       | * 主要建设内容:  | 请输入内容,限制1000个字符以内                                                  |               |             |        |   |
|   |       |            |                                                                    |               |             | 0/1000 |   |
|   |       |            | 取消                                                                 | 确认提交          |             |        |   |

图 29: 填写项目信息并提交

## 6.2.2.4. 修改项目信息

| 现资证中报系统                                         |             |                              |               |                |      |                    |                         |              |
|-------------------------------------------------|-------------|------------------------------|---------------|----------------|------|--------------------|-------------------------|--------------|
| 前位到                                             |             | 编辑                           | ×             |                |      |                    |                         |              |
| <b>浙信)</b> ———————————————————————————————————— |             |                              |               |                |      |                    |                         |              |
| 新增                                              | 项目备案编码:     | 请输入项目备室编码(没有项目备室编码的可以        | 项目备案核准状态:     | 未核准            | 点击核准 | O温                 | <b>善提示:</b> 企业暂不支       | 持删除项目!       |
| <b>F</b>                                        | *项目名称:      | 李四测试项目                       |               |                |      | 库时间                | 更新时间                    | 操作           |
|                                                 | *项目类别:      | 技术政造 × 设备改造 × >              |               |                | -    |                    |                         |              |
|                                                 | *所属单位:      | 李四演试有限公司                     |               |                |      | 06-27 22:3<br>5:15 | 2023-06-27 22:3<br>5:16 | 修改信息<br>申报资金 |
|                                                 | *所属地区:      | -<br>資选择 ×                   |               |                |      |                    |                         | 項目調調         |
|                                                 | 详细地址:       | 學四演试地址                       |               |                |      |                    |                         |              |
|                                                 | *所属行业:      | 制造业 / 农副食品加工业 / 谷物磨制 / 稻谷… ∨ | * 所属产业:       | 轻工             |      |                    |                         | 1            |
|                                                 | *总投资 (万元) : | 1000                         | *其中,银行贷款(万元): | 50             |      |                    |                         |              |
|                                                 | *拟开工年月:     | 2021-05-31                   | * 拟完工年月:      | iii 2023-12-29 |      |                    |                         |              |
|                                                 | *联系人:       | 李四                           | *联系人电话:       | 18221070673    |      |                    |                         |              |
|                                                 | * 主要建设内容:   | 主要建设内容                       |               |                |      |                    |                         |              |

当项目被"退回修改"时,支持修改项目信息。

图 30: 修改项目信息

#### 6.2.3. 项目详情

项目库支持查看项目详情,在首页、项目库等模块中,找到项目 后点击项目名称或项目列表中的【查看】按钮即可打开项目详情页。

| 项目名称   | 所属单位     | 所属市 | 所属区县 | 办理环节 | 待办产生时间              | 操作  |
|--------|----------|-----|------|------|---------------------|-----|
| 李四测试项目 | 李四测试有限公司 | 沈阳市 | 皇姑区  | 项目填报 | 2023-06-27 22:35:15 | 査者の |

#### 图 31: 项目详情入口

项目详情包括项目基本信息、项目调度信息、单位基本信息、单位调度信息、资金申报信息、过程监管信息、项目验收信息等内容。

| ← 返回控制台      | 专项资金申报系统               |                            |              |    |
|--------------|------------------------|----------------------------|--------------|----|
| 白首页          | 当前位置:项目库 / <b>项目详情</b> |                            |              |    |
| 目 项目库 ^      | ← 返回 项目详情 李四测试项目       |                            |              |    |
| 待办清单         | 项目基本信息 项目调度信息 单        | 位基本信息 单位调度信息 资金申报信息 过程监管信息 | 项目验收信息       |    |
| 项目入库         | 项目基本信息                 |                            |              |    |
| 项目调度         | 项目备案编码:                |                            | 项目名称:        | 李  |
| ◎ 资金申报库      | 项目类别:                  | 技术改造 设备改造                  | 所属单位:        | 李  |
| ፼ 企业数据调度 ~ ~ | 所属省份:                  | 辽宁省                        | 所属市:         | 沩  |
|              | 所属县区:                  | 皇姑区                        | 详细地址:        | Ũ  |
|              | 所属行业:                  | 制造业/农副食品加工业/谷物磨制/稻谷加工      | 所属产业:        | 轺  |
|              | 总投资 (万元) :             | 1000                       | 其中,银行贷款(万元): | 51 |
|              | 拟开工年月:                 | 2021-05                    | 拟完工年月:       | 21 |
|              | 联系人:                   | 李四                         | 联系电话:        | 1) |
|              | 入库类型:                  | 单位自主入库                     | 办理环节:        | 项  |
|              | 入库时间:                  | 2023-06-27 22:35:15        | 更新时间:        | 21 |
|              | 主要建设内容                 |                            |              |    |

\_\_\_\_\_

图 32: 项目详情页